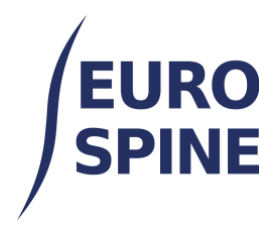

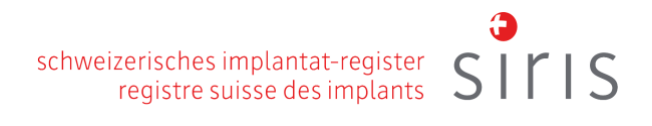

# **KURZANLEITUNG**

# Ein Überblick über die wichtigsten Funktionen der Registerapplikation

V4.0 November 2024

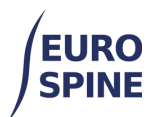

# Inhaltsübersicht

| 1. |    | Einführung                                               | 1  |
|----|----|----------------------------------------------------------|----|
| 2. |    | Browser                                                  | 1  |
| 3. |    | Patienten und Formulare hinzufügen                       | 2  |
|    | a. | Patient hinzufügen                                       | 2  |
|    | b. | Einen neuen klinischen Fall oder ein Formular hinzufügen | 3  |
|    | c. | Formulare                                                | 5  |
|    | d. | Symbole in einem Formular                                | 6  |
| 4. |    | Operationsformular (Beispiel)                            | 7  |
|    | e. | Unterformular Aufnahme/Pathologie                        | 7  |
|    | f. | Unterformular Operation                                  | 8  |
|    | g. | Unterformular Implantate                                 | 9  |
|    | h. | Unterformular für chirurgische Massnahmen                | 11 |
|    | i. | Unterformular Krankenhausaufenthalt                      | 12 |
|    |    |                                                          |    |

# 1. Einführung

Dieses Dokument ist eine Kurzanleitung für die Registerapplikation. Es erklärt die Schlüsselfunktionen und die verwendeten Symbole und stellt das Operationsformular vor.

# 2. Browser

Wir empfehlen eine aktuelle Version des Google Chrome Oder des Firefox-Browsers verwenden, um eine optimale Benutzererfahrung zu gewährleisten. In anderen und älteren Browserversionen werden möglicherweise nicht alle Funktionen optimal unterstützt.

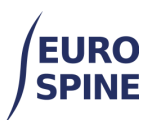

# 3. Patienten und Formulare hinzufügen

### a. Patient hinzufügen

Um einen neuen Patienten hinzuzufügen, klicken Sie im Dashboard oder im Menü in der oberen Leiste auf "Patient hinzufügen".

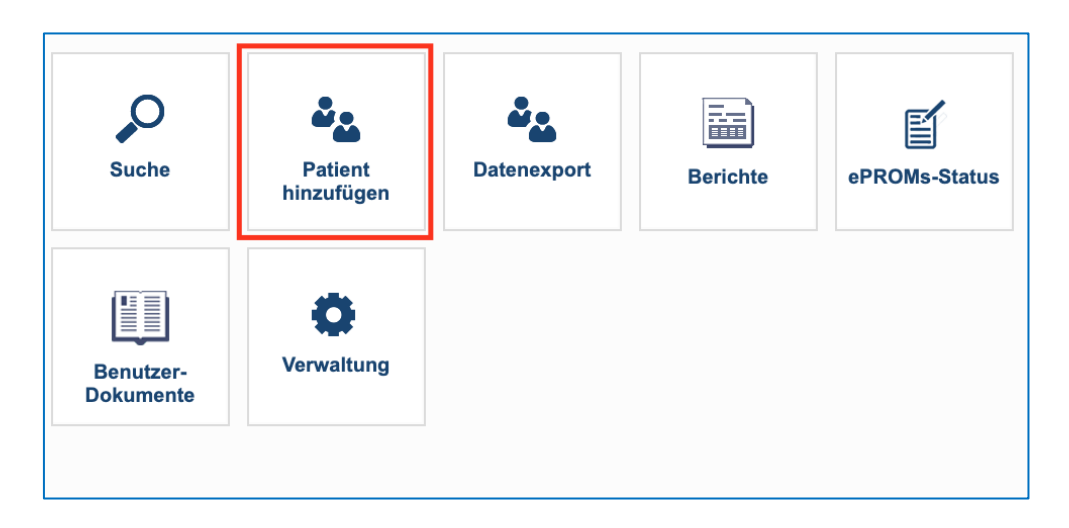

Sie können einen Patienten hinzufügen, auch indem Sie auf die Schaltfläche "Patient hinzufügen" unten auf der Suchemaske klicken.

| Patientennummer<br>(M.R.N.) |            | Geboren zwisch                       | TT/MM/J         | und TT/MM/J  |               |
|-----------------------------|------------|--------------------------------------|-----------------|--------------|---------------|
| Nachname                    |            | Voma                                 | me              |              |               |
| Geschlecht                  | - Wählen - | ▼ Vertrauliche                       | ID              |              |               |
| E-Mail-Addresse             |            | A                                    | vrzt - Wählen - |              |               |
| Formularstatus              | - Wählen - | <ul> <li>ePROMs aktiviere</li> </ul> | en? 🗌 Ja 🗌 Nein |              |               |
| Patienten ohne<br>Formulare |            |                                      |                 |              |               |
| eiterte Suche &             | Export     |                                      |                 |              |               |
|                             |            |                                      | Suche           | Zurücksetzen | Patient hinzu |

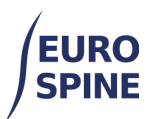

| ientendaten          |                                            |                           |                                            |   |
|----------------------|--------------------------------------------|---------------------------|--------------------------------------------|---|
| Einwilligung*        | ⊖Ja⊖Nein                                   |                           |                                            |   |
| Patientennummer      |                                            | Geburtsdatum*             |                                            |   |
| (M.R.N.)*            |                                            |                           |                                            |   |
|                      |                                            | Geschlecht*               | - Wählen -                                 |   |
|                      |                                            |                           |                                            |   |
| Nachname*            | auf offiziellen Dokumenten verwendeter Nam | Vorname*                  | auf offiziellen Dokumenten verwendeter Nam | 0 |
| Nachname bei Geburt  |                                            | 0                         |                                            |   |
| Geburtsland          | - Wählen -                                 | Heimatort                 |                                            | 0 |
| Andere Telefonnummer | ~ D (+44) 1024 567000                      |                           |                                            |   |
|                      | 2.0. (141) 1204 001000                     |                           |                                            |   |
| Land das Wohnsitzes  | M/Shine T                                  | Wohnort                   | Ritte finden / wählen - Tvn mindestens 3   |   |
| Land des Wonnsitzes  | - vvanien -                                | wombr                     | Buchstaben                                 |   |
| Postleitzahl         | Bitte finden / wählen - Typ mindestens 3   | Strassenname              |                                            |   |
|                      | Buchstaben                                 |                           |                                            |   |
| Hausnummer           |                                            | Zusätzliche Adressdetails |                                            |   |
| ePROMs aktivieren?*  | Ja Nein                                    | Kommunikationssprache     | - Wählen -                                 |   |
|                      |                                            | *                         |                                            |   |
| Mobiltelefonnummer   | 41                                         | E-Mail-Addresse           |                                            | 0 |
|                      |                                            |                           |                                            |   |

Die Datenmaske für das Hinzufügen eines Patienten kann wie folgt aussehen.

Die mit einem roten Stern \* gekennzeichneten Felder sind Pflichtfelder.

Wenn ein Pflichtfeld unbeantwortet bleibt, hebt die Registerapplikation es (wie im folgenden Beispiel) hervor, um auf die fehlende, aber erforderliche Dateneingabe hinzuweisen:

| Patient M.R.N.* | 0 |
|-----------------|---|
|                 |   |

### b. Einen neuen klinischen Fall oder ein Formular hinzufügen

Um einen neuen Fall oder ein Formular zu einem bestehenden Patienten hinzufügen, suchen Sie und finden Sie den Patienten über die Suche.

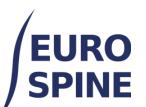

| Patientennummer<br>(M.R.N.) |            |   | Geboren zwischen   | TT/MM/J 🛅   | und TT/MM/J  | <b>:</b>        |      |
|-----------------------------|------------|---|--------------------|-------------|--------------|-----------------|------|
| Nachname                    |            |   | Vorname            |             |              |                 |      |
| Geschlecht                  | - Wählen - | • | Vertrauliche ID    |             |              |                 |      |
| E-Mail-Addresse             |            |   | Arzt               | - Wählen -  |              |                 | -    |
| Formularstatus              | - Wählen - | - | ePROMs aktivieren? | 🗆 Ja 🗆 Nein |              |                 |      |
| Patienten ohne<br>Formulare |            |   |                    |             |              |                 |      |
| eiterte Suche & I           | Export     |   |                    |             |              |                 | •    |
|                             |            |   |                    | Suche       | Zurücksetzen | Patient hinzufü | üaen |

#### Wählen Sie den Patienten in den Suchergebnissen aus.

| Patientennummer<br>M.R.N.) ↑ | Vertrauliche ID     | Nachname | Vorname     | Geburtsdatum | Gesch    | Anzahl der<br>Fälle | Details<br>anzeigen |
|------------------------------|---------------------|----------|-------------|--------------|----------|---------------------|---------------------|
| 45678                        | 3000413000000253835 | James    | Bond Junior | 14/07/2023   | Männl    | 1                   | Ø 👂                 |
| 502                          | 3000413000000253057 | Bond     | James       | 09/06/2000   | Männl    | 0                   | 2 🛍                 |
| 503                          | 3000413000000253096 | Test     | Tes31       | 12/06/2023   | Weiblich | 1                   | Ø 🖉                 |
| 54321                        | 3000413000000254680 | Test     | Test54321   | 26/07/2023   | Andere   | 1                   | Ø 🖉                 |
| 555777                       | 300041300000250597  | Test     | Test5       | 10/05/2023   | Männl    | 0                   | 2 🛍                 |
| 5577                         | 3000413000000253837 | Test     | Test Jr     | 17/07/2023   | Männl    | 1                   | Ø 🖉                 |
| 5678j904                     | 300041300000256064  | Test     | Test Test   | 19/02/1970   | Weiblich | 1                   | Ø 👂                 |
| 5666                         | 300041300000254967  | Bond     | Mira Test   | 16/08/2023   | Weiblich | 1                   | Ø 🖉                 |
| 66666                        | 3000413000000217640 | Bond     | Jamiroquai  | 01/01/2001   | Männl    | 1                   | Ø 👂                 |
| 777                          | 3000413000000252613 | Test     | Test7       | 16/05/2023   | Männl    | 1                   | Ø 👂                 |

#### Für einen Patienten, für denen noch keine Formulare vorliegen, klicken Sie in den

| Suchergebr | nissen auf "Fa      | ıll hinzufüge | en" 웥 . |            |       |   |     |   |
|------------|---------------------|---------------|---------|------------|-------|---|-----|---|
| 555777     | 3000413000000250597 | Test          | Test5   | 10/05/2023 | Männl | 0 | 2 ሰ | 4 |

Für einen Patienten mit vorhandenen Formularen klicken Sie in den Suchergebnissen auf "Details anzeigen" *P* 

| 5577                       | 3000413000000253837 | Test         | Test Jr      | 17/07/2023 | Männl  | 1          | Ø 👂 🗎     | ]        |            |
|----------------------------|---------------------|--------------|--------------|------------|--------|------------|-----------|----------|------------|
| Anschliesse<br>eingekreist | end, um eine<br>).  | n neuen Fal  | l hinzuzufüg | gen, wähl  | en Sie | e "Fall hi | nzufüge   | en" 웥 (  | blau       |
| Um ein neu                 | ies Formular        | hinzuzufüge  | en, wählen S | Sie "Form  | ular h | ninzufüg   | en" 🗎     | (gelb ei | ngekreist) |
| Um ein bes                 | tehendes Foi        | rmular zu be | earbeiten, w | vählen Sie | 2      | (rot eing  | gekreist) | ).       |            |

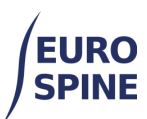

Um ein Formular zu verschieben, klicken Sie auf 🕒 (grün eingekreist).

| Fall/Formular-Details                                                                                     |      | ×         |
|----------------------------------------------------------------------------------------------------|------|-----------|
| Patientennummer (M.R.N.): 12345 Vertrauliche ID: 3000413000000216714 Geboren: 01/01/1980 Geschlecht: Männ | lich |           |
| Fall 003 - 10/05/2023 - Kreiert in: Test clinic YYY - Spine Unit                                          | (1)  | 0 - 🔁 🖬 🔺 |
| Operation SIRIS (Vollständig)                                                                             |      | 1 🕑 🗐 1   |
| Hauptdiagnose degenerative Erkrankung<br>Operationsdatum 10/05/2023                                       |      |           |
| Fall 002 - 15/02/2021 - Kreiert in: Test clinic ZZZ - Neurosurgery                                        | (2)  | •         |
| Fall 001 - 01/02/2021 - Kreiert in: Test clinic YYY - Spine Unit                                          | (1)  | 0 → 🖯 🖮 ་ |
|                                                                                                    |      |           |

#### c. Formulare

Alle Formulare funktionieren auf eine ähnliche Weise. Die auszuwählenden Antworte sind in der Regel in einer Dropdown-Liste verfügbar. Die ausgewählten Antworte werden <u>nach dem</u> <u>Speichern</u> im Formular vermerkt. Die gemachten Angaben im Formular können jederzeit gespeichert werden. Ein Formular muss nicht vollständig ausgefüllt werden, bevor es gespeichert werden kann. Nachdem ein Formular vollständig ausgefüllt ist, muss es <u>eingereicht</u> <u>werden</u>. Nur eingereichte Formulare werden für die Berichterstattung verwendet.

Je nach Register können verschiedene Formulare (Spine Tango) oder nur ein einziges Operationsformular (SIRIS Spine) hinzugefügt werden .

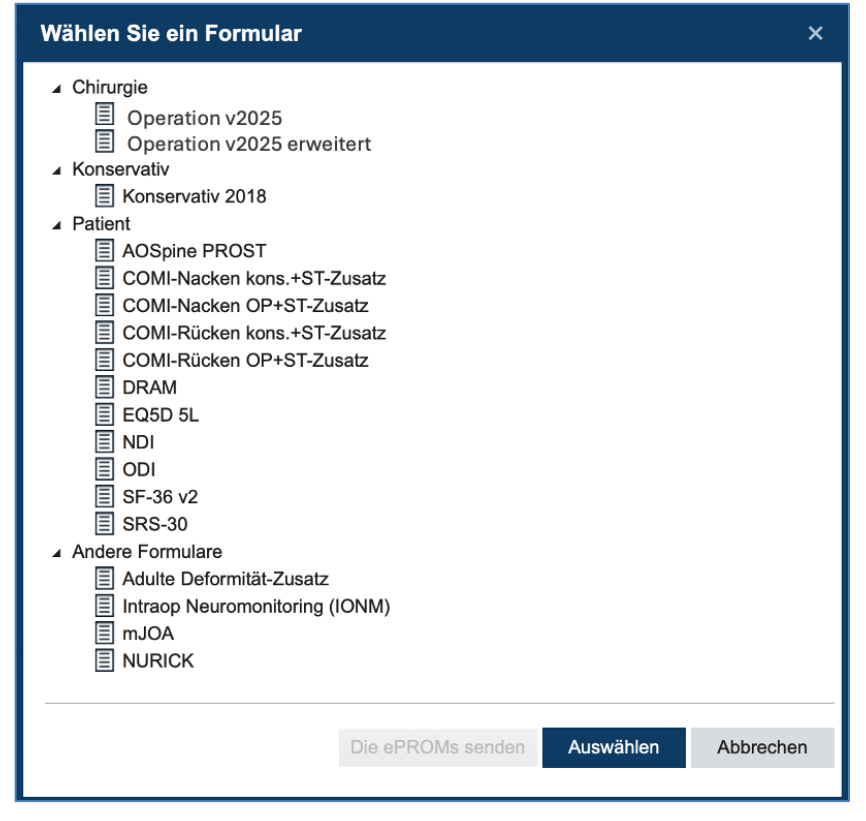

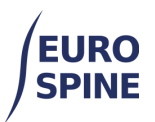

### d. Symbole in einem Formular

Die nachfolgenden Symbole sind die wichtigsten verwendeten Symbole in einem Formular. Wenn Sie den Mauszeiger über das Symbol bewegen, werden Sie eine kurze Erklärung sehen, wofür das Symbol jeweils steht.

| 2 <sub>4</sub> | Zurück zum Patienten                                                                                 |
|----------------|----------------------------------------------------------------------------------------------------|
| •              | Zurück zu den Details des Patientenfalls                                                             |
| 0              | Hochladen einer Datei/Anlage                                                                         |
| 0.             | Ein Anhang wurde hochgeladen                                                                         |
|                | Formular verschieben (ermöglicht das Verschieben eines Formulars von einem Fall in einen<br>anderen) |
|                | Datei drucken                                                                                        |
|                | Das Unterformular wurde ausgefüllt und enthält keine Fehler                                          |
| Δ              | Dies ist ein Warnsymbol und bedeutet, dass das Unterformular Fehler enthält                          |
| 0              | Mit diesem Symbol wird ein bestimmtes Feld mit einem Fehler hervorgehoben.                           |

Dies ist ein einzelnes Auswahlfeld. Sie können nur eine Option auswählen

| 1               | • |
|-----------------|---|
| Bitte auswählen |   |
| 1               | 1 |
| 2               |   |
| 3               |   |
| 4               |   |
| > 4             |   |

Dies ist ein Mehrfachauswahlfeld. Mehrfachauswahlen sind durch quadratische Kästchen gekennzeichnet. Wo diese erscheinen, ist mehr als eine Auswahl möglich.

|                          | schweizerisches implantat-register SITIS |
|--------------------------|------------------------------------------|
| median, paramedian       | •                                        |
| kein posteriorer Zugang  |                                          |
| ✓ median                 | ·                                        |
| ✓ paramedian             | -                                        |
| posterolateral           |                                          |
| para-coccygeal (AxiALIF) | ~                                        |
| anderer                  |                                          |
|                          |                                          |

# 4. Operationsformular (Beispiel)

Die Fragen werden in den jeweiligen Unterformularen aufgeteilt, die je nach Formulartyp und Formularversion variieren können. Das Beispiel des nachfolgenden Operationsformulars umfasst die Unterformulare Aufnahme/Pathologie, Operation, chirurgische Massnahmen und Krankenhausaufenthalt.

| Aufnahme / Pathologie |
|-----------------------|
| Operation             |
| Operative Massnahmen  |
| Hospitalisation       |

## e. Unterformular Aufnahme/Pathologie

Dieses Unterformular umfasst die Eingabe der Hauptpathologie. Bei Auswahl einer Hauptpathologie wird der Abschnitt "Hauptpathologie" auf die ausgewählte Hauptpathologie beschränkt. Der nachstehende Screenshot zeigt ein Beispiel für die Hauptpathologie "Degenerative Erkrankung". Alle weiteren Fragen werden auf die für "Degenerative Erkrankung" erforderlichen Informationen beschränkt.

| Aufnahme / Pathologie  | ALLGEMEIN                                                                                               |
|------------------------|----------------------------------------------------------------------------------------------------|
| Operation              | Eintrittsdatum *                                                                                        |
| perative Massnahmen    | TT/MM/JJJ                                                                                               |
| ospitalisation         | Hauptdiagnose *                                                                                         |
|                        | degenerative Erkrankung                                                                                 |
|                        |                                                                                                    |
| Speichern Abschliesser |                                                                                                    |
| Speichern Abschliesser | SPEZIFIKATION DER HAUPTDIAGNOSE                                                                         |
| Speichern Abschliesser | SPEZIFIKATION DER HAUPTDIAGNOSE Degenerative Erkrankung                                                 |
| Speichern Abschliesser | SPEZIFIKATION DER HAUPTDIAGNOSE Degenerative Erkrankung Typ der Degeneration - primär *                 |
| Speichern Abschliesser | SPEZIFIKATION DER HAUPTDIAGNOSE Degenerative Erkrankung Typ der Degeneration - primär * Bitte auswählen |

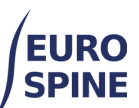

| FORTSETZUNG                                                                  |   |
|------------------------------------------------------------------------------|---|
| Bei Segmenten bitte nur den kranialen Wirbelkörper markieren                 |   |
| Am stärksten betroffenes Segment / Wirbelkörper *                            |   |
| Bitte auswählen                                                              | • |
| Ausdehnung der Läsion (Segmente / Wirbelkörper) *                            |   |
| Bitte auswählen                                                              | • |
| Weitere Diagnosen *                                                          |   |
| Bitte auswählen                                                              | • |
| Anzahl bisheriger WS-Operationen auf gleicher(n) / angrenzender(n) Höhe(n) * |   |
| Bitte auswählen                                                              | • |
| Anzahl bisheriger WS-Operationen auf anderer(n) Höhe(n) *                    |   |
| Bitte auswählen                                                              | • |
| Dauer der Symptome der Haupterkrankung *                                     |   |
| Bitte auswählen                                                              | • |
|                                                                              |   |
|                                                                              |   |
| Risikofaktoren                                                               |   |
| Grösse (cm) *                                                                |   |
| (cm)                                                                         |   |
| Gewicht (kg) *                                                               |   |
| (kg)                                                                         |   |
| ВМІ *                                                                        |   |
| Kann nicht berechnet werden                                                  |   |
| Aktiver Raucher *                                                            |   |
| Bitte auswählen                                                              | • |
|                                                                              |   |

## f. Unterformular Operation

Das Unterformular Operation enthält Fragen zur Operation. Die chirurgischen Massnahmen sind im nächsten Unterformular anzugeben.

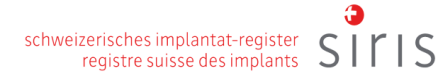

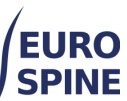

| pine lango                    |              |                 |                            | <b>#</b> 2   | zz_Department * |       | Test User *  |
|-------------------------------|--------------|-----------------|----------------------------|--------------|-----------------|-------|--------------|
| earch Add Patient             | Data B       | Export Report   | rts ePROMs Statu           | us User Docs | Administration  |       |              |
| atient M.R.N. : 1 Confidentia | l ld : 30004 | 413000000238632 | Bom : 01/11/2000 Gen       | der : Female | Surgery 2017 V2 | XAA 0 | <b>4 2</b> 2 |
| dmission / Pathology          |              | SURGICAL PRO    | OCEDURE                    |              |                 |       |              |
| urgery                        | Δ            | Surgery date    |                            |              |                 |       |              |
| nplants                       | Δ            | 11/12/2023      | <b>E</b>                   |              |                 |       |              |
| urgical measures              | Δ            | Surgeon 1       |                            |              |                 |       |              |
| ospital stay                  | <u>^</u>     | Bond, James     |                            |              |                 |       | •            |
|                               |              | Surgeon 2       |                            |              |                 |       |              |
| Save Subm                     | it           | Please select   | 1                          |              |                 | •     | ·            |
|                               |              | Therapeutic go  | oals *                     |              |                 |       | _            |
|                               |              | peripheral pai  | in relief                  |              |                 |       | •            |
|                               |              | Implants *      |                            |              |                 |       |              |
|                               |              | Yes - detailed  | I registration (by catalog | ue number)   |                 |       | ·            |
|                               |              | Anterior acces  | ss *                       |              |                 |       | _            |
|                               |              | Please select   |                            |              |                 |       | • 0          |
|                               |              | Posterior acce  | ***                        |              |                 |       |              |
|                               |              | Please select   |                            |              |                 |       | • 0          |
|                               |              | Morbidity state | e *                        |              |                 |       |              |
|                               |              | Please select   |                            |              |                 |       | 0            |
|                               |              | Surgeon crede   | entials *                  |              |                 |       |              |
|                               |              | Please select   |                            |              |                 |       | 0            |
|                               |              | Technology *    |                            |              |                 |       |              |
|                               |              | Please select   |                            |              |                 |       | • 0          |
|                               |              | Operation time  | e *                        |              |                 |       |              |
|                               |              | Please select   |                            |              |                 |       | 0            |
|                               |              | Blood loss *    |                            |              |                 |       |              |
|                               |              | Please select   |                            |              |                 | 1     | 0            |
|                               |              | Blood transfus  | sion *                     |              |                 |       |              |
|                               |              | Please select   |                            |              |                 |       | • 0          |

# g. Unterformular Implantate

Ein Unterformular für Implantate erscheint, wenn die Frage über Implantate im Unterformular Operation mit ja beantwortet wird.

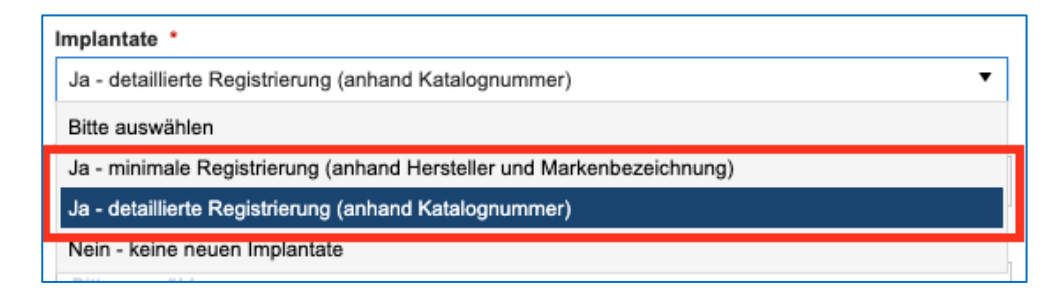

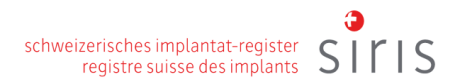

|   | EURO<br>SPINE          |
|---|------------------------|
|   | Aufnahme / Pathologie  |
|   | Operation              |
| Γ | Implantate             |
|   | Operative Massnahmen   |
|   | Hospitalisation        |
|   | Speichern Abschliessen |

Nachstehend finden Sie mehrere Möglichkeiten, wie ein Implantat hinzugefügt werden kann, geordnet nach ihrer Einfachheit:

- 1. indem Sie das Implantat (oder die Gruppe von Implantaten) aus Ihrer Favoritenliste laden, wenn es zuvor als Favorit gespeichert war,
- 2. indem Sie in das Feld "Barcode (GTIN)" klicken und den Barcode oder QR-Code scannen,
- 3. indem Sie die Artikel-/Katalognummer in das Feld "Katalognummer" eingeben und das gefundene Implantat suchen und hinzufügen,
- 4. (wenn kein Barcode oder QR-Code und keine Artikelnummer vorhanden sind), indem Sie den Hersteller auswählen und dann nach Stichworten suchen. Wenn Sie mehrere Stichwörter verwenden, trennen Sie diese bitte mit einem Sternsymbol \*.

|                     |                                                                 | Benutzername ↑              |                          |          |
|---------------------|-----------------------------------------------------------------|-----------------------------|--------------------------|----------|
| Cousin IntraSPINE8n | ım (1)                                                          | Sutter Sandy                | Ŧ o                      | Ô        |
|                     | ⊨ 10 ▼ Eintra                                                   | äge pro Seite               | Einträge 1 - 1 von       | 1        |
| Suche im Katalog    |                                                                 |                             |                          |          |
| Hersteller          | Bitte auswählen 🛛                                               | la                          | •                        |          |
| Marke               | - Wählen -                                                      |                             |                          |          |
| Beschreibung        | 4b                                                              |                             |                          | )        |
| Barcode (GTIN)      | 2                                                               | Katalognum                  | imer 3                   | 7        |
| luchoraobaicso      | Fel                                                             | hlendes Implantat anfordern | Zurücksetzen Suchen      |          |
| ouchelyepilisse     |                                                                 |                             |                          | C        |
| Herstel Marke       | Katalognum<br>↑ B                                               | eschreibung                 |                          |          |
| Herstel Marke       | Katalognum<br>↑ B<br>15 ▼ Eintri                                | äge pro Seite               | Keine Einträg            | e        |
| Herstel Marke       | Katalognum<br>↑ E                                               | äge pro Selte               | Keine Einträg<br>Auswähl | e<br>Ien |
| Herstel Marke       | Katalognum     F       ↑     E       >     5       ▼     Eintri | eschreibung                 | Keine Einträg            | <b>e</b> |

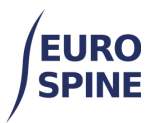

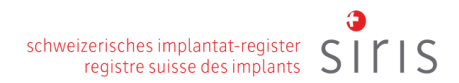

- 1 Laden Sie ein Implantat aus Ihren Favoriten
- 2 Barcode oder QR-Code scannen
- 3 Suche nach Katalognummer
- 4a Suche nach Hersteller
- 4b Suche mit Schlüsselwörtern verfeinern

### h. Unterformular für chirurgische Massnahmen

Die nachstehenden Screenshots zeigen ein Beispiel an Informationen für das Unterformular "Chirurgische Massnahmen" erforderlich sein können.

| PERATIVE MASSNAHMEN                        |   |   |
|--------------------------------------------|---|---|
| Dekompression                              |   |   |
| Dekompression spezifizieren *              |   |   |
| Bitte auswählen                            | • | 0 |
| Operationsumfang - Dekompression *         |   |   |
| Bitte auswählen                            | • | 0 |
| Fusionsfördernde Massnahmen                |   |   |
| Fusion spezifizieren *                     |   |   |
| Bitte auswählen                            | • | 0 |
| Operationsumfang - Fusion *                |   |   |
| Bitte auswählen                            | * | 0 |
| Fusionsmaterial *                          |   |   |
| Bitte auswählen                            | • | 0 |
| Rigide Stabilislerung                      |   |   |
| Rigide Stabilisierung spezifizieren *      |   |   |
|                                            | • | 0 |
| Operationsumfang - Rigide Stabilisierung * |   |   |
| Bitte auswählen                            | • | 0 |
| Deformitätenkorrektur                      |   |   |
| Deformitätenkorrektur spezifizieren *      |   |   |
| Bitte auswählen                            | * | 0 |
| Operationsumfang - Deformitätenkorrektur * |   | - |
| Bitte auswählen                            | • | 0 |

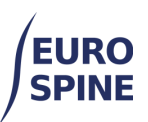

| Bewegungserhaltende Stabilisierung                      |             |
|---------------------------------------------------------|-------------|
| Bewegungserhaltende Stabilisierung spezifizieren *      |             |
|                                                         | - <b>O</b>  |
| Operationsumfang - Bewegungserhaltende Stabilisierung * |             |
| Bitte auswählen                                         | <b>~ ()</b> |
| Andere operative Massnahmen                             |             |
| Andere operative Massnahmen *                           |             |
|                                                         | - <b>0</b>  |
| Operationsumfang - andere operative Massnahmen *        |             |
| Bitte auswählen                                         | · 0         |
| Intraoperative unerwünschte Ereignisse *                |             |
| Bitte auswählen                                         | - <b>0</b>  |
| Operative Re-/ Intervention in gleicher Sitzung *       |             |
|                                                         | - <b>0</b>  |
| Intraoperative allgemeine Komplikationen *              |             |
|                                                         |             |

### i. Unterformular Krankenhausaufenthalt

Nachfolgend sehen Sie einen Screenshot des Unterformulars für den Krankenhausaufenthalt, das je nach Version des Operationsformulars verfügbar sein kann.

| Postop chirurgische Komplikationen b   | vis Entlassung *                |  |
|----------------------------------------|---------------------------------|--|
| Bitte auswählen                        | •                               |  |
| Allgemeine postop Komplikationen vo    | r Entlassung *                  |  |
| Bitte auswählen                        | •                               |  |
| Re-Intervention nach Indexoperation    | •                               |  |
| Bitte auswählen                        | •                               |  |
| Hospitalisation *                      |                                 |  |
| Bitte auswählen                        | •                               |  |
| Status der chirurgischen unerwünscht   | ten Ereignisse/Komplikationen * |  |
| Bitte auswählen                        | ▼                               |  |
| Status therapeutische Ziele bei Entlas | sung *                          |  |
|                                        | •                               |  |
| Bitte auswählen                        |                                 |  |

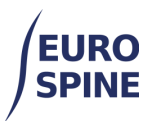

Sobald alle Fragen beantwortet und eventuelle Fehler korrigiert wurden, ändern sich die Warnsymbole in einen grünen Kreis und das Formular kann gespeichert und abgeschickt werden.

| Aufnahme / Patho  | ologie       | •  |
|-------------------|--------------|----|
| Operation         |              |    |
| Implantate (minim | al)          |    |
| Operative Massna  | ahmen        |    |
| Speichern         | Abschliesser | 'n |
|                   |              |    |